# 泛雅网络教学平台 使用手册 (学生版)

# 1 学习空间

### 1.1 登录系统选课

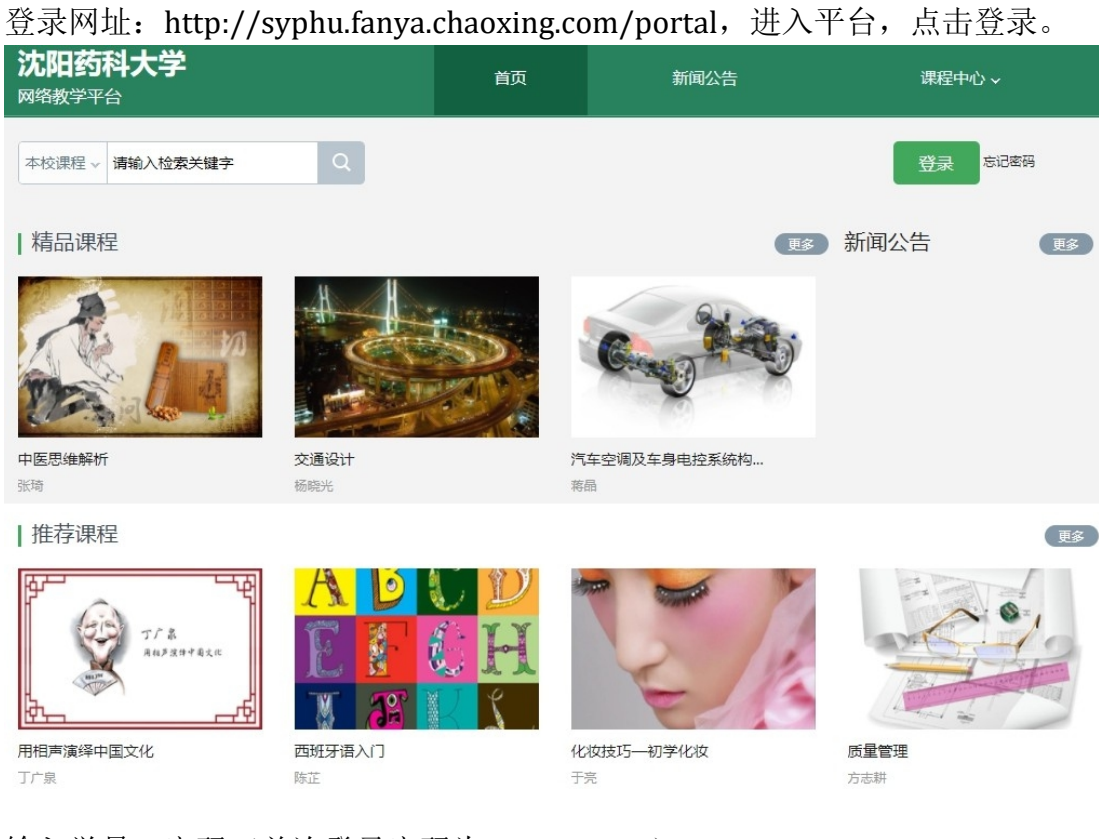

#### 输入学号,密码(首次登录密码为: s654321s)

| 手机号登录         | 机构 <del>账号登录</del> |              |
|---------------|--------------------|--------------|
| 1 沈阳药科大学      |                    |              |
| 85 学号/王号      |                    |              |
| ▲ 密码          | イ 忘记密码?            |              |
| 请输入右边四位数字     | 6 34 0             | 使用学习通APP扫码登录 |
| 登             | <b></b>            |              |
| 登录即表示同意平台 《陶私 | 山政策》 和 《用户协议》      |              |

|     | 0           | 我学的课 | ◎ 添加课程 |
|-----|-------------|------|--------|
|     | <b>账号管理</b> |      |        |
|     | () 通知       |      |        |
|     | □ 专题创作      |      |        |
|     | 23. 小组      |      |        |
|     | 2 笔记        |      |        |
|     | Q3 PBL      |      |        |
| - 1 | ◆ 课堂        |      |        |
|     | △ 电脑同步云盘    |      |        |
|     | 💬 网站消息      |      |        |
|     | ◆ 书房        |      |        |
|     | ◎ 管理应用      |      |        |

进入课程空间,点击课堂,进入课堂后,点击上方添加课程。

进入选课界面,报名参加课程。

| 自选课程                    |                                    |                                        |  |
|-------------------------|------------------------------------|----------------------------------------|--|
| 您最多可选择3门课程,已选0门         | マティ・20<br>知识论导论…<br>振客             | <b>学分:2.0</b><br>意义生活:… 报名             |  |
| 人生与人心 逐名                | <b>デロ・2.0</b><br>対话诺奖大师 <b>返</b> 名 | <b>学分:2.0</b><br>中国古典哲 报名              |  |
| 逻辑学导论<br>逻辑学导论<br>逻辑学导论 | <b>ETHICS</b><br>守: 20<br>伦理学概论    | <b>立立にはない。<br/>安分:2.0</b><br>古希腊的思… 服名 |  |

| 退课,州道雪要退的课程        | 2,将鼠标放在课程上,                            | 会出现退课文字,点击即可 |
|--------------------|----------------------------------------|--------------|
| 我教的课   我学的课        | (#验新版) 建                               | ፪            |
| 移动到 通理<br><b> </b> | ₩ 443<br>教师教学能力提升<br>暨一流本科课程建设<br>系列讲座 | J 5/0        |
| 四史学习               | 教师教学能力提升暨一                             | 世界艺术经典鉴赏     |
| 超星思政               | 超星集团                                   | 通识教育广场       |
| 广场体验班级             | 系列讲座                                   | 默认班级         |
|                    | V 22                                   |              |

混合式教学模式的实施

超星教师发展中心

默认班级

产品会议

史超

默认班级

好好学习,天天向上

李峰 一班

3

进入应用,点击下方"我",看到登录入口,点击请先登录。

进入登录界面,点击下方"其他方式登录",进入"机构账号"进入进行登录。

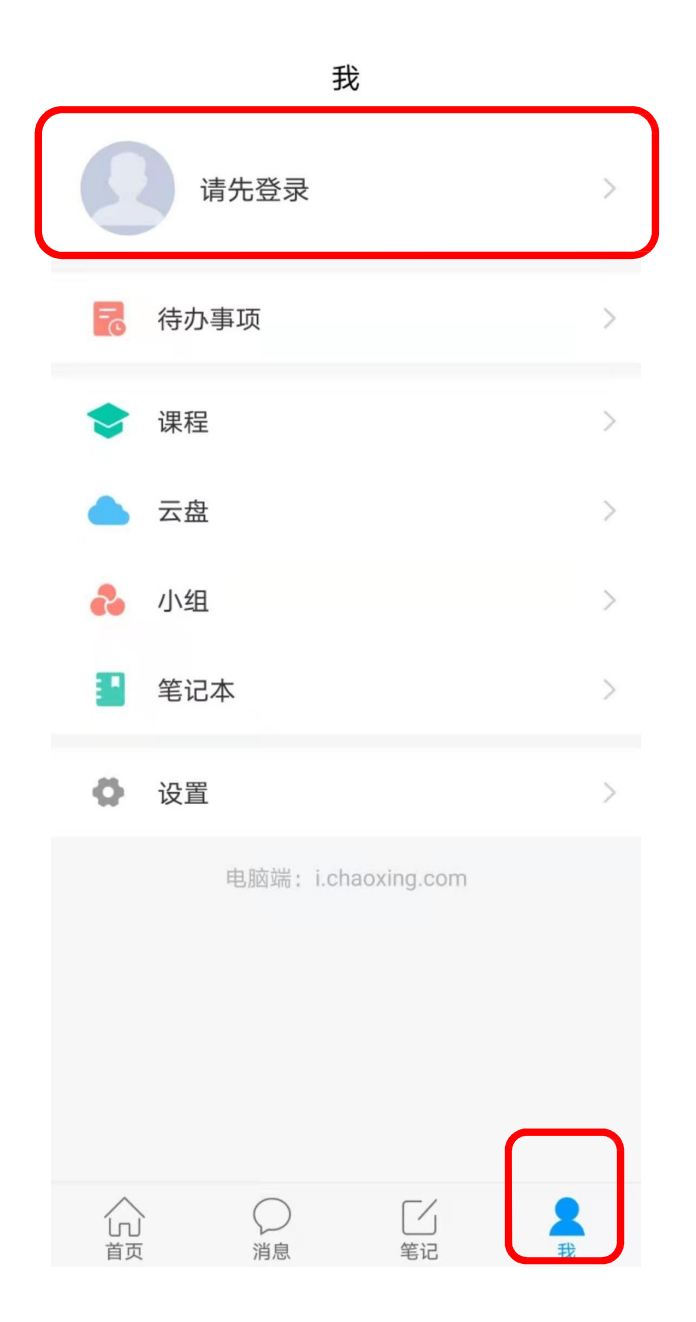

# 进入机构账号,在学校处输入学校名称:沈阳药科大学(或者 559); 学号;登录密码,点击登录

0

| 机构账号登录     |                         | 机构账号登录           |  |
|------------|-------------------------|------------------|--|
| 学校/单位/fid材 | 肉代输入单位并选择               | 沈阳药科大学           |  |
|            | <b>た)光口</b>             | 辽宁省课程共享联盟/沈阳药科大学 |  |
| 子亏/上亏      | 制八子 5                   | 沈阳药科大学图书馆        |  |
| 密码         | 初始密码: <u>\$65</u> 4321s | 《沈阳药科大学学报》编辑部    |  |
|            |                         | 沈阳药科大学继续教育学院     |  |
|            | 登录                      | 登录               |  |
| 新用户注册      |                         | 新用户注册            |  |

## 进入账号,点击我的课程,点击上方加号,进入自选课程

| 我    |                                         |          |  |
|------|-----------------------------------------|----------|--|
|      |                                         | 80<br>84 |  |
| 🛜 待办 | 事项                                      | >        |  |
| 🗲 课程 |                                         | >        |  |
| 📥 云盘 | t                                       | >        |  |
| 👌 小组 | l                                       | >        |  |
| - 笔记 | 本                                       | >        |  |
| 🖨 设置 | 1                                       | >        |  |
|      | 电脑端:i.chaoxing.com                      |          |  |
|      | ○ □ □ □ □ □ □ □ □ □ □ □ □ □ □ □ □ □ □ □ | <b>2</b> |  |

## 进入自选课程,进行选课

| く<br>() 王歩                             | 全部课程 ↘                         | +    |
|----------------------------------------|--------------------------------|------|
| 默认班级                                   |                                | 0人 > |
| 高級                                     | <b>等数学(下)</b><br><sup>赴波</sup> | >    |
| 默认班级                                   |                                | 0人 > |
| ● 「● ● ● ● ● ● ● ● ● ● ● ● ● ● ● ● ● ● | <b>等数学(上)</b><br><sup>验波</sup> | >    |
| 默认班级                                   |                                | 0人 > |

| 上午11:26      |                                                     | 🥱 <b>. 11 💷 )</b> 91% |
|--------------|-----------------------------------------------------|-----------------------|
| <            | 自选课程                                                |                       |
| 学校课程<br>自选课程 | 此处课程限选3门课程,已选0门<br>阿拉伯世界的历史、现状<br>与前景               | 报名                    |
|              | 単分 2.0 2018上包庫自通       世界文明史       学分 2.0 2018上包库自选 | 报名                    |
|              | 中国文明史(上)<br>学分 2.0 2018上包库自选                        | 报名                    |
|              | 中国文明史(下)<br>学分 2.0 2018上包库自选                        | 报名                    |
|              | 中国历史人文地理(下)<br>学分 2.0 2018上包库自选                     | 报名                    |
|              | 文化差异与跨文化交际<br>学分 2.0 2018上包库自选                      | 报名                    |
|              | 历史的三峡:近代中国思<br>潮与政治<br>学分 2.0 2018上包库自选             | 报名                    |
|              | 中国历史人文地理(上)<br>学分 2.0 2018上包库自选                     | 报名                    |

|         | <                                     | +     |
|---------|---------------------------------------|-------|
|         |                                       |       |
|         | ····································· | 课     |
|         | 默认班级                                  | 11人 〉 |
| ы.<br>— | -课 >                                  |       |
|         | 10167人 > 置顶 移动                        | 删除    |
|         | 2人 >                                  |       |
|         | <b>新】新伦理学</b> 王海明                     | >     |
|         | 默认班级                                  | 0人 >  |
|         | 2020年考研英语强化班<br>BC 设 夏荷荣              | >     |
|         | 默认班级                                  | 0人 >  |
|         | 2020年考研英语全程班                          | >     |

退课,找到需要退的课程,向左滑动,点击删除即可